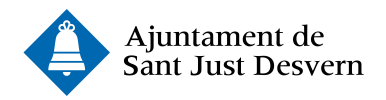

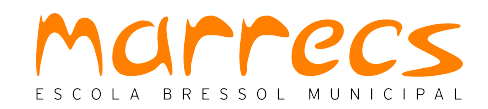

## COM FER LA PREINSCRIPCIÓ PAS A PAS:

- Cal omplir i signar el document de preinscripció que hi ha al web de Marrecs <u>https://</u> <u>marrecs.santjust.net/</u>
  - Amb signatura digital s'omple directament a l'ordinador i es signa a través de signatura digital. Un cop tot omplert s'ha de guardar el document a l'escriptori de l'ordinador.
  - b. Sense signatura digital s'omple directament a l'ordinador, s'imprimeix, es signa manualment, s'escaneja i es guarda una còpia a l'escriptori de l'ordinador.
- 2. S'escanegen els documents necessaris per a la preinscripció i es guarden escanejats a l'escriptori:
  - a. Llibre de família o documents relatius a la filiació.
  - b. DNI de la persona sol·licitant o, si la persona és estrangera, la targeta de residència on consta el NIE o del passaport. En el cas de persones estrangeres comunitàries document d'identitat del país d'origen.
  - c. Documentació acreditativa dels criteris al·legats
- 3. S'obra al navegador el web de l'Ajuntament <u>www.santjust.cat</u> i s'accedeix a les instàncies <u>https://www.seu-e.cat/ca/web/santjustdesvern/govern-obert-i-transparencia/serveis-i-tramits/tramits/instancia-generica</u>

Es clica a l'enllaç de instància online <u>https://tramits.seu.cat/ABSIS/EAD/</u> webspublicacion/eMiservicio/catala/VisorITs/ C2FFC14F6BA849C28517F9729353E7D8.asp? codent=702&FIL\_WTXIDTRAM=06C1841D3A944532B529D6BAE4B1BC0B&INF\_WTXN OMTAB=F0000000&INF\_WTXCHKTEL=S&INF\_WTXIDSERT=F0000000&INF\_WTXNO MTRA=Inst%E0ncia%20gen%E8rica

I es prem empleneu la sol·licitud <u>https://identitats.aoc.cat/o/oauth2/auth?</u> scope=autenticacio\_usuari&state=auth&redirect\_uri=https://tramits.seu.cat/absis/ ead/webspublicacion/emiservicio/forms\_base/ validresponse.asp&response\_type=code&client\_id=tramits2.seu.cat&approval\_prompt =auto

En aquest moment caldrà identificar-vos per utilitzar l'IdCAT mòbil.

En cas que no l'hagueu utilitzat mai us demanarà que us registreu <u>https://idcatmobil.seu.cat/</u> Per registrar-vos necessitareu tenir a mà:

- DNI o TIE (no només el NIE)
- TSI: targeta sanitària individual del CatSalut (Servei Català de la Salut) o ser titular/ beneficiari de Muface

## - Telèfon mòbil

Un cop fet el registre, o si ja l'havíeu fet amb anterioritat, podeu accedir posant el vostre DNI i número de mòbil. Us enviaran un SMS amb un número identificador que haureu d'escriure a l'ordinador i accedireu a la instància municipal.

La instància que s'obrirà ja tindrà posades algunes de les vostres dades, caldrà acabarla de complimentar amb les dades que no hi constin i que siguin obligatòries.

Un cop omplertes totes les dades s'haurà d'anar a la part de sota de la instància on diu adjuntar arxius i caldrà carregar els documents que heu guardat a l'escriptori del vostre ordinador per fer la preinscripció: instància de preinscripció, llibre de família, DNI o NIE i documents acreditatius.

Després d'adjuntar tots els documents heu d'autoritzar a que us avisin a través del telèfon mòbil o el correu electrònic de com s'està gestionant la vostra instància. D'aquesta manera rebreu un correu electrònic informant-vos si la gestió s'ha fet correctament i comunicant-vos el número de registre que teniu assignat.